## TAXA DE INSCRIÇÃO

Para gerar o boleto da taxa de inscrição:

Acessar o site: <u>www.dcf.uem.br</u>, no canto superior direito ir ao ícone formulário – GRUEM e em seguida clicar. Aparecerá uma caixa de diálogo: entrar com o código **1357** e validar.

Aparecerá uma ficha no modelo abaixo:

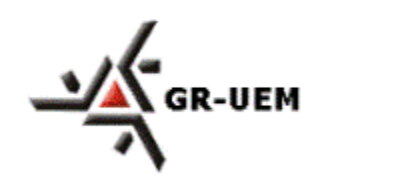

**Universidade Estadual de Maringá** GR-UEM - Sistema de Arrecadação

| CPF/CNPJ: Passaporte e/ou Card Number:   (Quando Estrangeiro):   Nome/Razão Social: | ATENÇÃO:<br>Preencha os campos abaixo corretamente:<br>Recolhimento: 1357 - DOD-RESIDÊNCIA<br>MULTIPROFISSIONAL – ODONTOLOGIA –376/2001 |                                                       |  |  |
|-------------------------------------------------------------------------------------|----------------------------------------------------------------------------------------------------|-------------------------------------------------------|--|--|
| Nome/Razão Social:                                                                  | CPF/CNPJ:                                                                                                    | Passaporte e/ou Card Number:<br>(Quando Estrangeiro): |  |  |
| Nome/Razão Social:                                                                  |                                                                                                    |                                                       |  |  |
|                                                                                     | Nome/Razão Social:                                                                                                    |                                                       |  |  |

Preencher a ficha, com o número do CPF e nome completo.